## O Formpipe.

Kunskapsbas > Applikations hantering > När din Pin kod för Bank-ID är låst försök följande

## När din Pin kod för Bank-ID är låst försök följande

Anna-Karin Ettik Åsén - 2023-12-06 - Kommentarer (0) - Applikations hantering

- 1. Starta säkerhetsprogrammet Bank-ID genom att dubbelklicka på BankID-symbolen längst ner till höger i aktivitetsfältet.
- 2. Sätt in kortet i kortläsaren så kommer ditt Bank-ID att visas. Om flera Bank-ID visas, välj det du vill låsa upp.
- 3. Tryck på knappen Lösenord (nytt fönster öppnas).
- 4. Tryck på knappen Nästa. Kontrollera att rätt Bank-ID är förvalt, tryck på nästa.
- 5. Nu behöver du veta vilket lösenord (legitimt eller signerat) som är låst. Välj det låsta och fortsätt till nästa fönster.
- 6. Välj låsa upp PIN-kod.
- 7. Följ instruktionerna som visas i nästa fönster.